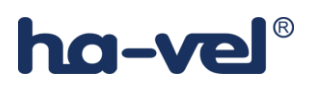

## Návod k instalaci X-Lite 5

2

Instalujeme aplikaci z webu výrobce. Pro stažení použijte tyto odkazy:

- Pro windows: <u>http://counterpath.s3.amazonaws.com/downloads/X-Lite\_Win32\_5.0.0\_67284.exe</u>
- Pro MAC: http://counterpath.s3.amazonaws.com/downloads/X-Lite\_Mac\_5000ae\_67285.dmg
- 1. Po nainstalování programu, otevřeme program a v něm otevřeme z horního Menu záložky "Softphone" a vybereme "Account Settings"

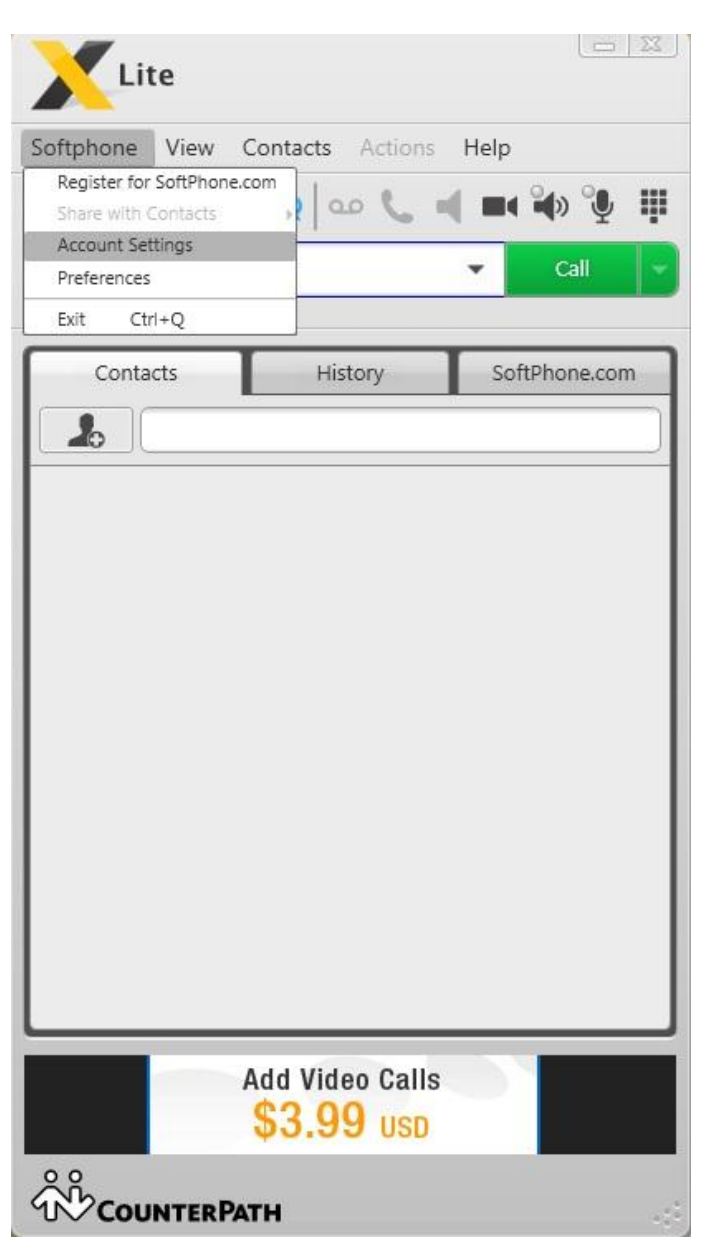

2. V otevřeném okně "SIP Account" a záložce "Account" pojmenujeme libovolně účet (např. haloo)

## ha-vel®

- 3. Vyplníme "User ID"
  - a. Pro majitele klasického ha-loo účtu je to Vaše tel. číslo.
  - b. Pro majitele ha-loo Centrály je to číslo klapky, které je uvedeno po přihlášení do webového rozhraní <u>www.centrala.cz</u>. (Nastavení – Seznam klapek – zde kliknete na žlutou tužku "editovat" u klapky, která Vás zajímá a na další obrazovce již uvidíte příslušné "Přihlasovací jméno" v podobě 10 místného čísla)

| Account name: ha-loo<br>Protocol: SIP<br>User Details<br>* User ID: vaše_tel_č/číslo_klapky<br>* Domain: ustredna.ha-vel.cz/pbx1.ha-loo.cz<br>Password: ••••••<br>Display name: vaše_tel_č / jménd<br>Authorization name: vaše_tel_č/číslo_klapky<br>Domain Proxy<br>© Register with domain and receive calls<br>Send outbound via:                         | ccount Voicemail                                                               | Topology    | Transport                   | Advanced          |
|----------------------------------------------------------------------------------------------------|--------------------------------------------------------------------------------|-------------|-----------------------------|-------------------|
| Protocol: SIP<br>User Details<br>* User ID: vaše_tel_č/číslo_klapky<br>* Domain: ustredna.ha-vel.cz/pbx1.ha-loo.cz<br>Password: ••••••<br>Display name: vaše_tel_č / jménd<br>Authorization name: vaše_tel_č/číslo_klapky<br>Domain Proxy                                                                                                    | ccount name: ha-lo                                                             | D           |                             |                   |
| User Details  * User ID: vaše_tel_č/číslo_klapky  * Domain: ustredna.ha-vel.cz/pbx1.ha-loo.cz Password: Display name: vaše_tel_č / jménd Authorization name: vaše_tel_č/číslo_klapky  Domain Proxy  Register with domain and receive calls Send outbound via:                                                                                               | Protocol: SIP                                                                  |             |                             |                   |
| <ul> <li>* User ID: vaše_tel_č/číslo_klapky</li> <li>* Domain: ustredna.ha-vel.cz/pbx1.ha-loo.cz</li> <li>Password: ••••••</li> <li>Display name: vaše_tel_č / jménd</li> <li>Authorization name: vaše_tel_č/číslo_klapky</li> <li>Domain Proxy</li> <li>Omain Proxy</li> <li>Register with domain and receive calls</li> <li>Send outbound via:</li> </ul> | User Details                                                                   |             |                             |                   |
| <ul> <li>* Domain: ustredna.ha-vel.cz/pbx1.ha-loo.cz</li> <li>Password: ••••••</li> <li>Display name: vaše_tel_č / jménd</li> <li>Authorization name: vaše_tel_č/číslo_klapky</li> <li>Domain Proxy</li> <li>Omain Proxy</li> <li>Register with domain and receive calls</li> <li>Send outbound via:</li> </ul>                                             | * User ID:                                                                     | vaše_tel_č  | /číslo_klapky               | '                 |
| Password: •••••<br>Display name: vaše_tel_č / jménd<br>Authorization name: vaše_tel_č/číslo_klapky<br>- Domain Proxy<br>@ Register with domain and receive calls<br>Send outbound via:                                                                                                    | * Domain:                                                                      | ustredna.ł  | na-vel.cz/pbx               | 1.ha-loo.cz       |
| Display name: vaše_tel_č / jménd<br>Authorization name: vaše_tel_č/číslo_klapky<br>- Domain Proxy                                                                                                    | Password:                                                                      | •••••       |                             |                   |
| Authorization name: vaše_tel_č/číslo_klapky Domain Proxy Register with domain and receive calls Send outbound via:                                                                                                    | Display name:                                                                  | vaše_tel_č  | / jménd                     |                   |
| - Domain Proxy                                                                                                    | Authorization name:                                                            | vaše_tel_č  | /číslo_klapky               | '                 |
| Domain     Domain     Proxy Address: ustredna,ha-vel.cz/pbx1.ha-loo.cz                                                                                                    | Domain Proxy<br>Register with dom<br>Send outbound via:<br>Domain<br>Proxy Add | ain and rec | eive calls<br>edna.ha-vel.c | cz/pbx1.ha-loo.cz |

- 4. Vyplníme "Domain"
  - a. Pro majitele klasického ha-loo účtu je to "ustredna.ha-vel.cz"
  - b. Pro majitele ha-loo Centrály je to "pbx1.ha-loo.cz"
- 5. Vyplníme "Password"
  - a. pro majitele klasického ha-loo účtu je to heslo, kterým se přihlašujete do webového rozhraní <u>www.ha-loo.cz</u>
  - b. pro majitele ha-loo Centrály je to heslo, které je uvedeno po přihlášení do webového rozhraní <u>www.centrala.cz</u>. Najdete ho v Nastavení Seznam klapek zde kliknete na žlutou tužku "editovat" u klapky, která Vás zajímá a na další obrazovce již vidíte příslušné "Heslo SIP účtu klapky".

4

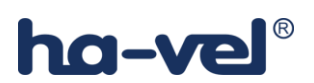

- 6. Vyplníme "Display Name". Zde uvedeme buď Vaše telefonní číslo, nebo Vaše jméno (tato položka se zobrazí na přístroji volaného v případě, že to jeho zařízení podporuje)
- Vyplníme "Authorization name". Tato položka bude stejná, jako jste vyplnili u "User ID" v bodě 3.
- 8. Zkontrolujeme, zda je zaškrknuta položka "Register with domain and receive calls", vybereme možnost "Proxy" a pole "Address" vyplníme stejně jako "Domain" v bodě 4.
- 9. Vyplněný účet potvrdíme tlačítkem "OK"
- 10. Otevřeme z horního Menu záložku "Softphone" a vybereme "Preferences"

|                     | Audio Codecs                                        |                |
|---------------------|-----------------------------------------------------|----------------|
| Sounds              | Available Codecs                                    | Enabled Codecs |
| Devices             | BroadVoice-32                                       | G711 aLaw      |
| Network             | BroadVoice-32 FEC                                   | G711 uLaw      |
| Audio Codecs        | DVI4                                                |                |
| /ideo Codecs        | DVI4 Wideband                                       | >>             |
| /ledia Quality      | GSM                                                 | <<             |
| Advanced            | ilbc M                                              |                |
| Dialing Preferences | L16 PCM Wideband                                    |                |
| Privacy Options     | Speex 😔                                             |                |
|                     | Bitrate range (bps): 80000 - 8000<br>Fidelity: 8000 | 0              |
|                     | Best quality (PESQ):                                |                |
|                     | 0.0                                                 | 4.5            |

- 11. V záložce "Audio Codecs" postačí na levé straně ponechat kodeky G711aLaw a G711uLaw
- 12. Nastavení potvrdíme tlačítkem "OK"